# ES - 2024A

## Static MAC Forwarding & Port Security Setting

情境說明:

當您想要嚴格控管您的網路環境架構,不准許任意使用者可利用實體網路線即可存取您的網路環境;換句話說,您只允許經認可的網路設備或電腦才可進行使用。此時,您可在交換器上設定「Static MAC Forwarding」與「Port Security」功能來達成您的需求。

例如, ES-2024A的 port10 上只允許兩個設備可進行存取、port20 上只允許 三個設備可進行存取,這些設備可以為電腦或任意網路設備。

拓墣:

ES-2024A

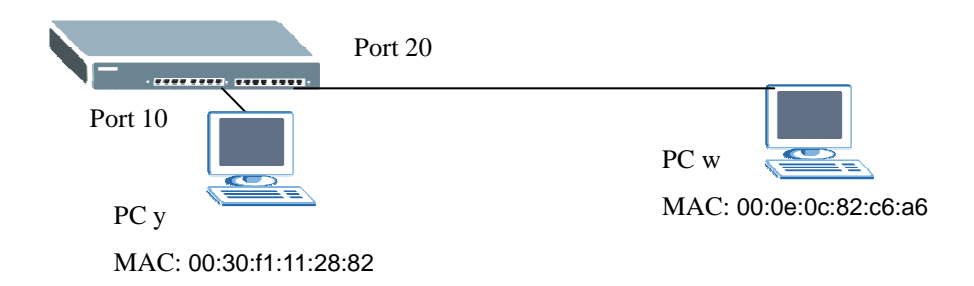

#### 交換器組態設定

#### 第一部分:組態 Static MAC Forwarding

點選 Advanced Application > Static MAC Forwarding,將欲允許使用設備 之 MAC address 以手動方式加入 MAC address Table,設定方式如以下步驟: 步驟一:將各設備 MAC address、VID 與 Port 相關設定值正確填入此頁面,然後 別忘記勾選 Active,並為此規則做一命名。而手動方式加入的 MAC address 並不 會過期

| ZyXEL                   |       |             |            |                   |                   |        |       |      | Save 🖻 Statu |
|-------------------------|-------|-------------|------------|-------------------|-------------------|--------|-------|------|--------------|
| MENU<br>Basic Setting   | St    | atic MAC    | Forwarding |                   |                   |        |       |      |              |
| Advanced Application    |       | Active      |            |                   |                   |        |       |      |              |
| IP Application          | Name  |             |            |                   |                   |        |       |      |              |
| Management              |       | MAC Address |            | 0.0               |                   | 00     | -6    | -6   |              |
|                         | MA    | C Audress   | 00         | : 0e              | : 00              | : 02   | : 0   | a0   |              |
| VLAN                    |       | VID         | 1          |                   |                   |        |       |      |              |
| Static MAC Forwarding   | Port  |             | 20         |                   |                   |        |       |      |              |
| Filtering               |       |             |            |                   |                   |        |       |      |              |
| Spanning Tree Protocol  |       |             |            |                   |                   |        |       |      |              |
| Bandwidth Control       |       |             |            | Add               | Can               | cel Cl | ear   |      |              |
| Broadcast Storm Control |       |             |            |                   |                   |        |       |      |              |
| Mirroring               |       |             |            |                   |                   |        |       |      |              |
| Link Aggregation        | Index | Active      | Name       | M                 | MAC Address       |        | VID   | Port | Delete       |
| Port Authentication     | 1     | Yes         | DC W       | 00:0              | e:0c:82:          | c6:a6  | 1     | 20   |              |
| Port Security           | 2     | Yes         | es-2108nwr | 00:13:49:54:e7:69 |                   | 1      | 20    |      |              |
| Classifier              | 2     | Vee         | 00 2 100pm | 00:1              | 00:19:47:09:47:56 |        | •     | 20   |              |
| Policy Rule             | 2     | Vee         | pc_x       | 00.1              | 0.67.00.          | 40.40  | ····· | 20   |              |
| Queuing Method          | 4     | res         | es-2024a   | 00.               | 19.00.08          | 48.12  |       | 10   |              |
| VLAN Stacking           | 5     | Yes         | pc_y       | 00:3              | 30:11:11:2        | 28:82  | 1     | 10   |              |
| Multicast               |       |             |            |                   |                   |        |       |      |              |
| DHCP Relay              |       |             |            |                   | Delete            | Cancel |       |      |              |

### 第二部分:組態 Port Security

點選 Advanced Application > Port Security, 啓動 Port 的安全性設定來限制 每個 Port 的 MAC address 學習數量,好藉此達到安全性控管。設定方式如以下 步驟:

步驟一:先行勾選 Active,確認啓動 Port Security 功能。然後針對 Port10 與 Port20 設定勾選 Active 啓用該 Port 的 Security 功能;因欲對設備使用進行管控,也就 是不合法之設備,交換器無法學習其 MAC address 讓該設備無法進行使用,所以 請在「Limited Number of Learned MAC Address」欄位填上數字 1,也就是 Port10 與 Port20 不會在進行任何的 MAC address 學習。最後點選 Apply 進行設定值套 用即可完成。

|      | Acti   | /e               |                                 |        |
|------|--------|------------------|---------------------------------|--------|
| Port | Active | Address Learning | Limited Number of Learned MAC A | dre    |
|      |        |                  |                                 |        |
| 1    |        |                  | 30                              |        |
| 2    |        |                  | 30                              |        |
| 3    |        |                  | 30                              |        |
| 4    |        |                  | 30                              |        |
| 5    |        |                  | 30                              |        |
| 6    |        |                  | 30                              |        |
| 7    |        |                  | 30                              |        |
| 8    |        |                  | 30                              | 100000 |
| 9    |        |                  | 30                              |        |
| 10   |        |                  | 1                               | King.  |
| 20   |        |                  | 1                               | Straw  |
| 21   |        |                  | 30                              |        |
| 22   |        |                  | 30                              |        |
| 23   |        |                  | 30                              |        |
| 24   |        |                  | 30                              |        |
| 25   |        |                  | 0                               |        |
| 26   | E      |                  | 0                               | 35152  |
| 27   |        |                  | 0                               |        |
| 28   |        |                  | 0                               | 20,000 |

Apply Cancel